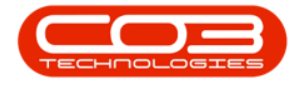

We are currently updating our site; thank you for your patience.

# SERVICE

## CALLS - MY CALLS

**Note** that there are changes to the Call Centre screens due to the Call Centre Performance Enhancements rolled out in part of the Extended Call Centre - Version Compatibility<sup>1</sup>. The functionality that is available to you may differ depending on the Call Centre mode configured and your user rights. For more information related to this, refer to the <u>Call Centre Mode</u> notes.

The My Calls function allows you to set and filter for Calls that you are keeping track of or responsible for.

Calls can then be filtered by selecting the **My Calls** check box.

#### Ribbon Select Service > Calls

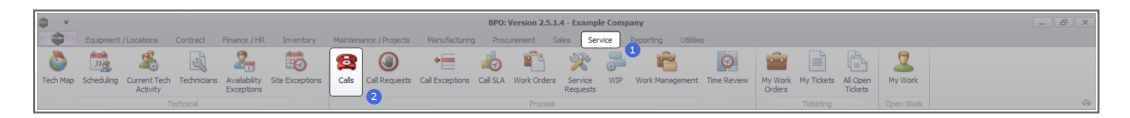

• The **Call Listing** screen will be displayed.

<sup>1</sup>BPO2 v2.5.1.3 or higher

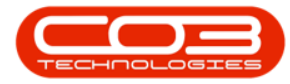

| Home Equipment / L              | ocations Contract                                | Finance / HR Invento                | ry Maintenance  | / Projects Manufac  | turing Procurem | ent Sales | Service Reporting Utilities                                 |         |                       |           |               |             |                             |       |
|---------------------------------|--------------------------------------------------|-------------------------------------|-----------------|---------------------|-----------------|-----------|-------------------------------------------------------------|---------|-----------------------|-----------|---------------|-------------|-----------------------------|-------|
| Edit Refresh My Cal             | Is 🗌 🕅 Save Layo<br>🗮 Workspace<br>🖏 Save Pilter | sut & My Call<br>es • & Assign Clos | ae Complete Hol | d Pending Release   | Print Repor     | ts        |                                                             |         |                       |           |               |             |                             |       |
| ntain " State                   | . Format                                         | a Work a                            |                 | 55                  | a Print a Repo. |           |                                                             |         |                       |           |               |             |                             |       |
| nd O tilter                     |                                                  |                                     |                 |                     |                 |           |                                                             |         |                       |           |               |             |                             |       |
| 0.00                            | Calibeference                                    | Customerblame                       | CalDate         | CalState            | Terbrician      | Calline   | Description                                                 | Callyne | CallfyreDesc          | ErrorCode | ErrorCodeDesc | SeriaNo     | Civil orationSchiert        | Drine |
|                                 | · .0:                                            | 10:                                 |                 | (D)                 | 0               | 10:       | 0                                                           | (D)     | 0                     | 0:        | (D)           | 0:          | 0                           |       |
| mation                          | TT. (2000000000                                  | Name Parkis                         | 12/12/2022      | And the American    | And a Mallow    | 10.00.00  | The second design of the second                             | -       | Characterization and  | -         | -             | 407         | -                           |       |
| Durban                          | E 040001003                                      | 100ng Eleceric                      | 13/12/2022      | Awareng Acceptance  | WINNING         | 00:09:10  | Test account balances                                       | UK .    | Change Request        | _         |               | 107         |                             | -     |
| O New                           | E 00001002                                       | samanthas Uner                      | 14/14/2022      | Awarong Acceptance  | Mary Inompson   | 16118130  | Test call for account balances manual.                      | UK      | Select Call Type      |           |               | 19-12/1202  |                             |       |
| <ul> <li>In Progress</li> </ul> | B 00001001                                       | 10ung Dectric                       | 29/11/2022      | Universigned        |                 | 11:29:19  | Order the same part twice receive with different batch hum  | UK      | Change kequest        |           |               | 90125       |                             |       |
| 🕑 Hold                          | E CN0000996                                      | Hope Works (PTy) Ltd                | 31/10/2022      | UnAssigned          |                 | 11:01:11  | Forkentakonfract                                            | NDK     | New Deal Kental       |           |               |             | BPO2 IEST 1                 |       |
| Pending                         | ► EL CN0000992                                   | Top versoe rive                     | 25/10/2022      | Alkalong Acceptance | Daniel balgowen | 1409017   | Loan machine for temporary righ volume printing requirement | SOKV    | service               | _         |               | 10P1234000  |                             |       |
| Complete                        | E EN0000991                                      | Apple Juce Inc                      | 24(10/2022      | UnAssigned          |                 | 16:38:15  | Contract Cosure - CO0000054                                 | DR      | Select Call Type      |           |               |             |                             |       |
| O AI                            | E UN0000989                                      | verton / rechnologies               | 13/06/2022      | unassigned          |                 | 09100100  | Call for Monday elapse hours check                          | IES1    | resong                |           |               | 2020-2222   |                             |       |
| Pretoria                        | E CN0000988                                      | Young Bectric                       | 03/06/2022      | UnAssigned          |                 | 05:00:00  | Call logged 5 days ago for time elapsed checks              | CR      | Change Request        | CONP      | Configuration | sin123      |                             |       |
| O In Deserver                   | E CN0000987                                      | Young Bectric                       | 06/06/2022      | UnAssigned          |                 | 05:00:00  | Call logged 4 days ago for elapse time checks               | UPG     | Upgrade               | _         |               | sin123      |                             | _     |
| C unit wrogress                 | ■ CN0000986                                      | Young Electric                      | 07/06/2022      | UnAssigned          |                 | 05:00:00  | Call logged 3 days ago for elapse time checks               | DR.     | Select Call Type      |           |               | sin123      |                             |       |
| O Dendron                       | E CN0000985                                      | Hope Works (Pty) Ltd                | 10/06/2022      | UnAssigned          |                 | 16:09:13  | Test future call - for elapsed time                         | UPG     | Upgrade               |           |               | 20-98765    |                             |       |
| Complete                        | E CN0000984                                      | Hope Works (Pty) Ltd                | 08/06/2022      | UnAssigned          |                 | 05:10:00  | Test elapsed hours - 2 days prior                           | TEST    | Testing               |           |               | AT5000000   |                             |       |
| Q AI                            | E CN0000983                                      | Hope Works (Pty) Ltd                | 09/06/2022      | UnAssigned          |                 | 05:08:31  | Test elapsed time 2 - day prior                             | TEST    | Testing               |           |               | SIN32413546 |                             |       |
| Cape Town                       | EE CN0000982                                     | Young Electric                      | 10/06/2022      | UnAssigned          |                 | 05:00:35  | Test elapsed hours 1                                        | TEST    | Testing               |           |               | sin123      |                             |       |
| New                             | CN0000976                                        | Young Electric                      | 19/11/2019      | Awaiting Acceptance | Bianca Du Tolt  | 11:24:39  | Test with site manager email entered                        | ADM     | Administration        |           |               | 107         |                             |       |
| In Progress                     | E CN0000974                                      | Hope Works (Pty) Ltd                | 18/11/2019      | Awaiting Acceptance | Bianca Du Toit  | 16:30:20  | test another call email                                     | ADM     | Administration        |           |               | 095011015   |                             |       |
| 🕑 Hold                          | ⊞ CN0000972                                      | Hope Works (Pty) Ltd                | 18/11/2019      | Awaiting Acceptance | Bianca Du Toit  | 15:57:00  | Test new call for email description in body                 | CR      | Change Request        |           |               | 095011015   |                             |       |
| Pending                         | E CN0000971                                      | Westwood Dynamic                    | 29/11/2019      | UnAssigned          |                 | 08:00:00  | BathBinMaint - Bathroom Bin Maintenance                     | 94      | Scheduled Maintenance |           |               |             | Checkers Centre - Hilcrest  |       |
| Complete                        | EE CN0000970                                     | Westwood Dynamic                    | 22/11/2019      | UnAssigned          |                 | 08:00:00  | BathBinMaint - Bathroom Bin Maintenance                     | SM      | Scheduled Maintenance |           |               |             | Checkers Centre - Hillcrest |       |
| O Al                            | E CN0000969                                      | Hope Works (Pty) Ltd                | 16/11/2019      | UnAssigned          |                 | 08:00:00  | Tier - Commercial Tier Test                                 | INST    | Installation          |           |               |             | Forest Hills Centre         |       |
| tioemfontein                    | E CN0000968                                      | Green Tea Supplies                  | 16/11/2019      | UnAssigned          |                 | 08:00:00  | 2MS - 2 month service                                       | 54      | Scheduled Maintenance |           |               | NEW 1234    |                             |       |
| O New                           | ⊞ CN0000967                                      | Westwood Dynamic                    | 15/11/2019      | UnAssigned          |                 | 08:00:00  | BathBinMaint - Bathroom Bin Maintenance                     | SM      | Scheduled Maintenance |           |               |             | Checkers Centre - Hildrest  |       |
| U in Progress                   | E CN0000966                                      | Westwood Dynamic                    | 08/11/2019      | UnAssigned          |                 | 03:00:00  | BathBinMaint - Bathroom Bin Maintenance                     | 54      | Scheduled Maintenance |           |               |             | Checkers Centre - Hilcrest  |       |
| O houles                        | EE CN0000965                                     | Westwood Dynamic                    | 01/11/2019      | UnAssigned          |                 | 08:00:00  | BathBinMaint - Bathroom Bin Maintenance                     | SM      | Scheduled Maintenance |           |               |             | Checkers Centre - Hilcrest  |       |
| () Complete                     | E CN0000964                                      | Hack PC - IT Shop                   | 26/10/2019      | UnAssigned          |                 | 08:00:00  | 2MS - 2 month service                                       | SM      | Scheduled Maintenance |           |               | 147807      |                             |       |
| O AL                            | E CN0000963                                      | Westwood Dynamic                    | 25/10/2019      | UnAssigned          |                 | 08:00:00  | SathSinNaint - Bathroom Bin Maintenance                     | 54      | Scheduled Maintenance |           |               |             | Checkers Centre - Hilcrest  |       |
| -                               | E CN0000962                                      | Hope Works (Pty) Ltd                | 19/10/2019      | UnAssigned          |                 | 08:00:00  | 2MS - 2 month service                                       | SM      | Scheduled Maintenance |           |               | 18-30200    |                             |       |
|                                 | E CN0000961                                      | Hope Works (Pty) Ltd                | 18/10/2019      | UnAssigned          |                 | 03:00:00  | Tier - Commercial Tier Test                                 | DIST    | Installation          |           |               |             | Forest Hills Centre         |       |
|                                 | EE CN0000960                                     | Westwood Dynamic                    | 18/10/2019      | UnAssigned          |                 | 08:00:00  | BathBinMaint - Bathroom Bin Maintenance                     | SM      | Scheduled Maintenance |           |               |             | Checkers Centre - Hilcrest  |       |
|                                 | E CN0000959                                      | Westwood Dynamic                    | 11/10/2019      | UnAssigned          |                 | 03:00:00  | BathBinMaint - Bathroom Bin Maintenance                     | 94      | Scheduled Maintenance |           |               |             | Checkers Centre - Hildrest  |       |
|                                 | E CN0000958                                      | Westwood Dynamic                    | 04/10/2019      | UnAssigned          |                 | 08:00:00  | SathSinNaint - Bathroom Sin Maintenance                     | 54      | Scheduled Meintenance |           |               |             | Checkers Centre - Hilcrest  |       |
|                                 | E CN0000957                                      | Westwood Dynamic                    | 27/09/2019      | UnAssigned          |                 | 08:00:00  | BathBinMaint - Bathroom Bin Maintenance                     | 514     | Scheduled Maintenance |           |               |             | Checkers Centre - Hildrest  |       |
|                                 | E (N0000956                                      | Westwood Dynamic                    | 20/09/2019      | Unissigned          |                 | 03:00:00  | RathBinMaint - Bathroom Bin Maintenance                     | 94      | Scheduled Maintenance |           |               |             | Checkers Centre - Hilcrest  |       |
|                                 | EE CN0000955                                     | Hope Works (Phy) Ltd                | 18/09/2019      | Interimed           |                 | 08-00-00  | Tier - Commercial Tier Test                                 | INST    | Installation          |           |               |             | Forest Hills Centre         |       |
|                                 | E (N0000954                                      | Green Tea Supples                   | 17/09/2019      | Unissioned          |                 | 08:00:00  | 2MS - 2 month service                                       | SM.     | Scheduled Maintenance |           |               | NEW 1234    | a contract de lore          |       |
|                                 | III currentera                                   | Westwood Processis                  | 11/20/2013      | The second          |                 |           | Reduction Reduction Reduction                               | -       | Palead and Management |           |               | T           |                             |       |
|                                 | Count: 386                                       |                                     |                 |                     |                 |           |                                                             |         |                       |           |               |             |                             |       |
|                                 |                                                  |                                     |                 |                     |                 |           |                                                             |         |                       |           |               |             |                             |       |

- The Calls are listed by **Site** and will display calls for the first Site listed.
- Click on the relevant **Site** for the calls you wish to view.

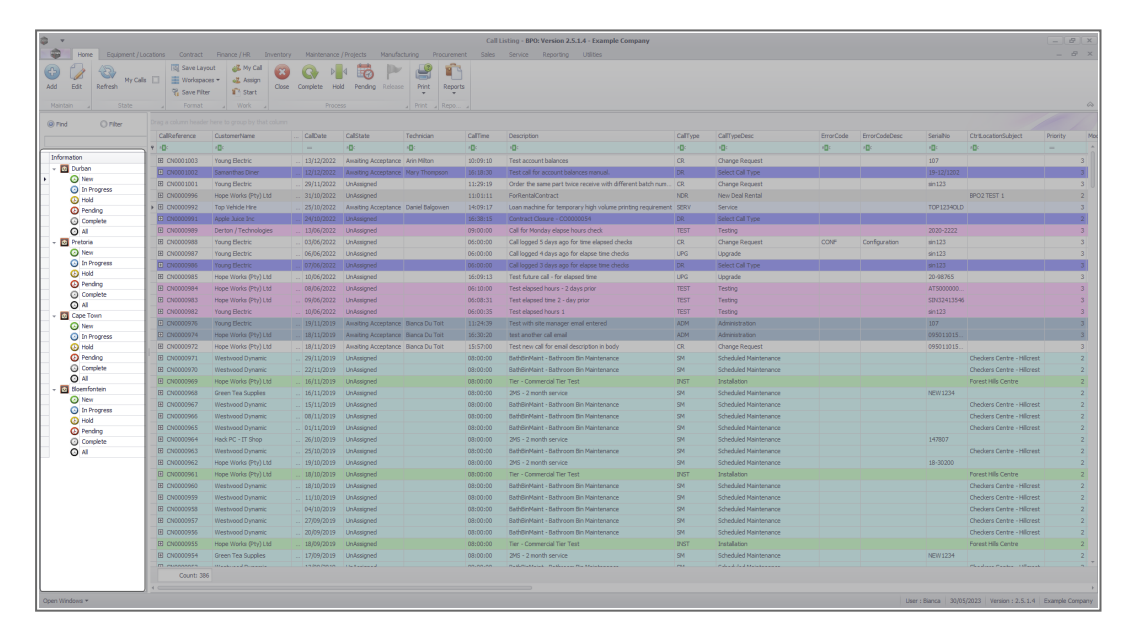

• Select the **Call** you wish to work with.

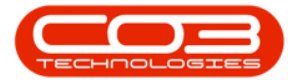

| A                     |                  |                       |                |                     |                    |           | Inong - BPO: Version 2.5.1.4 - Example Company              |         |                       |           |               |             |                            |   |
|-----------------------|------------------|-----------------------|----------------|---------------------|--------------------|-----------|-------------------------------------------------------------|---------|-----------------------|-----------|---------------|-------------|----------------------------|---|
| Home Equipment / Lo   | cations Contract | Hinance / HK Univento | xy Maintenance | / Projects Manuta   | cturing Procureine | nt sales  | Service Reporting Utilities                                 |         |                       |           |               |             |                            |   |
|                       | Save Layo        | ut 🚜 My Cal 😥         |                | k 🖬 🕨               |                    |           |                                                             |         |                       |           |               |             |                            |   |
| Edit Refresh My Calls | Workspace        | es 🕶 🚜 Assign 🛛 🖓     | e Complete Hr  | M Pendina Release   | Print Report       |           |                                                             |         |                       |           |               |             |                            |   |
|                       | 🖓 Save Pilter    | Start                 |                |                     |                    |           |                                                             |         |                       |           |               |             |                            |   |
|                       |                  |                       |                |                     |                    |           |                                                             |         |                       |           |               |             |                            |   |
|                       |                  |                       |                |                     |                    |           |                                                             |         |                       |           |               |             |                            |   |
| nd O Pilder           |                  |                       | 0.70.11        |                     |                    | define a  |                                                             | 0.55    | 0.00                  |           |               |             |                            |   |
|                       | Califorence      | CustomerName          | CalDate        | Calistate           | Technician         | CalTime   | Description                                                 | CalType | CalifypeDesc          | ErrorCode | ErrorCodeDesc | Senalvo     | CtriLocationSubject        |   |
| mation                | 4 - 4D:          | 4Dc                   |                | 10:                 | 3 <b>D</b> :       | 10:       | -0:                                                         | 10:     | 10:<br>               | AD:       | 10:           | -Q:         | ND:                        |   |
| Durban                | E CN0001003      | Young Bectric         | 13/12/2022     | Awaiting Acceptance | Arin Milton        | 10:09:10  | Test account balances                                       | CR      | Change Request        |           |               | 107         |                            |   |
| O New                 | E CN0001002      | Samanthas Diner       | 12/12/2022     | Awaiting Acceptance | Mary Thompson      | 16:18:30  | Test call for account balances manual.                      | DR.     | Select Call Type      |           |               | 19-12/1202  |                            |   |
| In Progress           | E CN0001001      | Young Bectric         | 29/11/2022     | UnAssigned          |                    | 11:29:19  | Order the same part twice receive with different batch num  | CR      | Change Request        |           |               | sin123      |                            |   |
| O Hold                | E (N0000995      | Hope Works (Pty) Ltd  | 31/10/2022     | UnAssigned          |                    | \$1:01:11 | ForRentalContract                                           | NDR     | New Deal Rental       |           | _             | _           | BPO2 TEST 1                | _ |
| 🕗 Pending 💶           |                  | Top Vehicle Hire      | 25/10/2022     | Awaiting Acceptance | Daniel Balgowen    | 14:09:17  | Loan machine for temporary high volume printing requirement | SERV    | Service               |           |               | TOP 12340LD |                            |   |
| Complete              | E (N0000991      | Apple Juice Inc       | 24/10/2022     | UnAssigned          |                    | 16:38:15  | Contract Closure - CO0000054                                | DR      | Select Call Type      |           |               |             |                            |   |
| O Al                  | E CN0000989      | Derton / Technologies | 13/06/2022     | UnAssigned          |                    | 09:00:00  | Call for Monday elapse hours check                          | TEST    | Testing               |           |               | 2020-2222   |                            |   |
| Pretoria              | E CN0000988      | Young Bectric         | 03/06/2022     | UnAssigned          |                    | 05:00:00  | Call logged 5 days ago for time elapsed checks              | CR      | Change Request        | CONF      | Configuration | sin123      |                            |   |
| O New                 | E CN0000987      | Young Electric        | 06/06/2022     | UnAssigned          |                    | 05:00:00  | Call logged 4 days ago for elapse time checks               | UPG     | Upgrade               |           |               | sin123      |                            |   |
| In Progress           | ■ CN0000986      | Young Electric        | 07/06/2022     | UnAssigned          |                    | 05:00:00  | Call logged 3 days ago for elapse time checks               | DR      | Select Cal Type       |           |               | sin123      |                            |   |
| O Decelor             | EE CN0000985     | Hope Works (Pty) Ltd  | 10/06/2022     | UnAssigned          |                    | 16:09:13  | Test future call - for elapsed time                         | LIPG    | Upgrade               |           |               | 20-98765    |                            |   |
| (a) Complete          |                  | Hope Works (Pty) Ltd  | 08/06/2022     | UnAssigned          |                    | 05:10:00  | Test elapsed hours - 2 days prior                           | TEST    | Testing               |           |               | AT5000000   |                            |   |
| O AL                  | E CN0000983      | Hope Works (Pty) Ltd  | 09/06/2022     | UnAssigned          |                    | 05:08:31  | Test elapsed time 2 - day prior                             | TEST    | Testing               |           |               | SIN32413546 |                            |   |
| Cape Town             | E CN0000982      | Young Bectric         | 10/06/2022     | UnAssigned          |                    | 05:00:35  | Test elapsed hours 1                                        | TEST    | Testing               |           |               | sin123      |                            |   |
| O New                 | CN0000976        | Young Electric        | 19/11/2019     | Awaiting Acceptance | Bianca Du Toit     | 11:24:39  | Test with site manager email entered                        | ADM     | Administration        |           |               | 107         |                            |   |
| In Progress           | E CN0000974      | Hope Works (Pty) Ltd  | 18/11/2019     | Amaiting Acceptance | Bianca Du Toit     | 56:30:20  | test another call email                                     | ADM     | Administration        |           |               | 095011015   |                            |   |
| 🕑 Hold                | ⊞ CN0000972      | Hope Works (Pty) Ltd  | 18/11/2019     | Awaiting Acceptance | Bianca Du Toit     | 15:57:00  | Test new call for email description in body                 | CR      | Change Request        |           |               | 095011015   |                            |   |
| Pending               | E CN0000971      | Westwood Dynamic      | 29/11/2019     | UnAssigned          |                    | 03:00:00  | BathBinMaint - Bathroom Bin Maintenance                     | 514     | Scheduled Maintenance |           |               |             | Checkers Centre - Hilcrest | t |
| Complete              | EE CN0000970     | Westwood Dynamic      | 22/11/2019     | UnAssigned          |                    | 03:00:00  | BathBinMaint - Bathroom Bin Maintenance                     | SM      | Scheduled Maintenance |           |               |             | Checkers Centre - Hilcrest | t |
| O AI                  |                  | Hope Works (Pty) Ltd  | 16/11/2019     | UnAssigned          |                    | 03:00:00  | Tier - Commercial Tier Test                                 | INST    | Installation          |           |               |             | Forest Hills Centre        |   |
| Bioentontein          | E CN0000968      | Green Tea Supplies    | 16/11/2019     | UnAssigned          |                    | 03:00:00  | 2MS - 2 month service                                       | 574     | Scheduled Maintenance |           |               | NEW 1234    |                            |   |
| O In Dramon           | ⊞ CN0000967      | Westwood Dynamic      | 15/11/2019     | UnAssigned          |                    | 03:00:00  | BathBinMaint - Bathroom Bin Maintenance                     | SM      | Scheduled Maintenance |           |               |             | Checkers Centre - Hildrest | t |
| () Hold               | E CN0000966      | Westwood Dynamic      | 08/11/2019     | UnAssigned          |                    | 03:00:00  | BathBinMaint - Bathroom Bin Maintenance                     | 514     | Scheduled Maintenance |           |               |             | Checkers Centre - Hildrest | t |
| Pendina               | EE CN0000965     | Westwood Dynamic      | 01/11/2019     | UnAssigned          |                    | 03:00:00  | BathBinMaint - Bathroom Bin Maintenance                     | SM      | Scheduled Maintenance |           |               |             | Checkers Centre - Hildrest | t |
| O Complete            | ⊞ CN0000964      | Hack PC - IT Shop     | 26/10/2019     | UnAssigned          |                    | 03:00:00  | 2MS - 2 month service                                       | SM      | Scheduled Maintenance |           |               | 147807      |                            |   |
| O Al                  | E CN0000963      | Westwood Dynamic      | 25/10/2019     | UnAssigned          |                    | 03:00:00  | BathBinMaint - Bathroom Bin Maintenance                     | 524     | Scheduled Maintenance |           |               |             | Checkers Centre - Hilcrest | t |
|                       | E CN0000962      | Hope Works (Pty) Ltd  | 19/10/2019     | UnAssigned          |                    | 08:00:00  | 2MS - 2 month service                                       | SM      | Scheduled Maintenance |           |               | 18-30200    |                            |   |
|                       | E CN0000961      | Hope Works (Pty) Ltd  | 18/10/2019     | UnAssigned          |                    | 03:00:00  | Tier - Commercial Tier Test                                 | INST    | Installation          |           |               |             | Forest Hills Centre        |   |
|                       | EE CN0000960     | Westwood Dynamic      | 18/10/2019     | UnAssigned          |                    | 03:00:00  | BathBinMaint - Bathroom Bin Maintenance                     | SM      | Scheduled Maintenance |           |               |             | Checkers Centre - Hilcrest | £ |
|                       | E CN0000959      | Westwood Dynamic      | 11/10/2019     | UnAssigned          |                    | 08:00:00  | BathBinMaint - Bathroom Bin Maintenance                     | SM      | Scheduled Maintenance |           |               |             | Checkers Centre - Hildrest |   |
|                       | E CN0000958      | Westwood Dynamic      | 04/10/2019     | UnAssigned          |                    | 03:00:00  | SathSinNaint - Bathroom Bin Maintenance                     | 524     | Scheduled Maintenance |           |               |             | Checkers Centre - Hilcrest |   |
|                       | E CN0000957      | Westwood Dynamic      | 27/09/2019     | UnAssigned          |                    | 08:00:00  | BathBinMaint - Bathroom Bin Maintenance                     | SM      | Scheduled Maintenance |           |               |             | Checkers Centre - Hildrest | t |
|                       | E CN0000956      | Westwood Dynamic      | 20/09/2019     | UnAssigned          |                    | 03:00:00  | BathBinMaint - Bathroom Bin Maintenance                     | SM      | Scheduled Maintenance |           |               |             | Checkers Centre - Hildrest |   |
|                       | E CN0000955      | Hope Works (Pty) Ltd  | 18/09/2019     | UnAssigned          |                    | 03:00:00  | Tier - Commercial Tier Test                                 | DIST    | Installation          |           |               |             | Forest Hills Centre        |   |
|                       | E CN0000954      | Green Tea Supplies    | 17/09/2019     | UnAssigned          |                    | 03:00:00  | 2MS - 2 month service                                       | SM      | Scheduled Maintenance |           |               | NEW 1234    |                            |   |
|                       |                  |                       |                |                     |                    |           | Red Robert Roberts Roberts                                  | -       |                       |           |               |             |                            |   |
|                       |                  |                       |                |                     |                    |           |                                                             |         |                       |           |               |             |                            |   |

#### **MY CALL**

• Click on the My Call button.

| Instrument         Eageneter (Latabane         Description         Description <th>â v</th> <th></th> <th></th> <th></th> <th></th> <th>Call Listin</th> <th>ig - BPO: Vers</th> <th>ion 2.5.1.4 -</th> <th>v2514 Example Company</th> <th></th> <th></th> <th></th> <th>- 8 ×</th>                                                                                                    | â v         |                                 |               |                         |               | Call Listin    | ig - BPO: Vers | ion 2.5.1.4 - | v2514 Example Company                                       |          |                               |                   | - 8 ×           |
|----------------------------------------------------------------------------------------------------|-------------|---------------------------------|---------------|-------------------------|---------------|----------------|----------------|---------------|-------------------------------------------------------------|----------|-------------------------------|-------------------|-----------------|
| Bits       Bits                                                                                                    | -           | Home Equipment /Location        |               | ance / HR Inventory     |               |                |                |               |                                                             |          |                               |                   | _ 8 ×           |
| Prod     Or Piter     Or Piter     Or P | Add Maintai | Edt Refresh My Calls            | Cave Layout   | My Call                 | Complete Hold | Pending Relea  | se Print       | Reports       |                                                             |          |                               |                   | a               |
| Califorma         Califorma         Califorma <t< td=""><td>@ Find</td><td>O Filter</td><td></td><td></td><td></td><td></td><td></td><td></td><td></td><td></td><td></td><td></td><td></td></t<>                                                                                                    | @ Find      | O Filter                        |               |                         |               |                |                |               |                                                             |          |                               |                   |                 |
| Information         Information         Information <thinformation< th=""> <thinformation< th=""></thinformation<></thinformation<>                                                                                                    |             |                                 | CalReference  | CustomerName            | CalDate       | CallState      | Technician     | CalTime       | Description                                                 | CallType | CallTypeDesc                  | ErrorCode         | ErrorCodeDesc   |
| Information         © 00001035         Heper Ninks (Pr) (1d)         = 1/1/12/2213         Avaiting AL:         beholds Sine         SD/V         Service           • • • • • • • • • • • © 00001035         Heper Ninks (Pr) (1d)         = 1/1/12/2213         Avaiting AL:         beholds Sine         SD/V         Service         SD/V         Service           • • • • • • • • • • © 00001035         Heper Ninks (Pr) (1d)         = 1/1/12/2213         Avaiting AL:         beholds Sine         SD/V         Service         SD/V         Service         SD/V         SD/V         Service         SD/V <th></th> <th></th> <th>Y 10:</th> <th>×D:</th> <th></th> <th>×D:</th> <th>10:</th> <th>(0):</th> <th>104</th> <th>10:</th> <th>(D:</th> <th>10:</th> <th>×D:</th>                                                                                                    |             |                                 | Y 10:         | ×D:                     |               | ×D:            | 10:            | (0):          | 104                                                         | 10:      | (D:                           | 10:               | ×D:             |
| Image: Section of the section of the sectio                   | Inform      | ation                           | FL CN0001036  | Hone Works (Ptv) Ltd    | 12/12/2023    | Awaiting Ac    | Reinda Sha     | 10:40:51      | Conjer service required                                     | SERV     | Service                       |                   |                 |
| Imm         Imm(Name         Imm(Name                                                                                                    | F = 🖸       | Durban                          | ► E CN0001035 | Hone Works (Ptv) Ltd    |               | UnAssigned     |                | 10-38-38      | Paner keene tamminn                                         | DED      | Penair                        |                   |                 |
| <ul> <li>Phrogress                 <ul></ul></li></ul>                                                                                                    |             | New                             | E CN0001034   | Hone Works (Ptv) Ltd    |               | Awaiting Ac    | Bianca Du T    | 10:29:04      | Full set of topers required                                 | TON      | Toper Required                |                   |                 |
| Order         Order         Open starting form         Open starting form         <                                                                                                    |             | <ul> <li>In Progress</li> </ul> | E CN0001033   | Young Electric          |               | UnAssigned     |                | 15:42:01      | Test Quote Add Attachment to email                          | NDS      | New Deal Sale                 |                   |                 |
| Image         Complete         Discounce         Complete         Complete         <                                                                                                    |             | () Hold                         | E CN0001032   |                         |               |                |                |               |                                                             | MN       | Manufacturing                 |                   |                 |
| Output         Output         Training         Computer         Non-Real Relation         Non-Real Relation           O All         El 00000024         Heek Works (Phy) List         12009222         Undergred         2015225         Contract for Samp Visit         USC         Non-Real Relation         USC         Non-Real Relation                                                                                                    |             | () Pending                      | E CN0001031   | Hone Works (Ptv) Ltd    |               | UnAssigned     |                | 12:56:41      | New Deal created from order OR0000306                       | NDS      | New Deal Sale                 |                   |                 |
| Profile         Direction         Direction <thdirection< th=""> <thdirection< th=""> <thdir< td=""><td></td><td>Comprete</td><td>E CN0001034</td><td>Hope Works (Phy) Ltd</td><td>12/09/2023</td><td>UnArrighted</td><td></td><td>00:22:50</td><td>Contract for Evolution Test</td><td>NDD</td><td>New Deal Rental</td><td></td><td></td></thdir<></thdirection<></thdirection<>                                                                                                    |             | Comprete                        | E CN0001034   | Hope Works (Phy) Ltd    | 12/09/2023    | UnArrighted    |                | 00:22:50      | Contract for Evolution Test                                 | NDD      | New Deal Rental               |                   |                 |
| Image         Image         Image         Image         Image         Image         Image         Image           In Program         ID 00000002         Denton / Technologies         0000/0220         Underspred         80-044-45         Meters attached with m reeding contract         BioT         Image/           In Program         ID 00000012         Denton / Technologies         0000/0220         Underspred         80-014         Meters attached with m reeding contract         BioT         Image/           In Add         ID 00000012         Denton / Technologies         00000020         Underspred         81-014         Meters attached with m reeding contract         BioT         Image/         Image/                                                                                                    | - 6         | Dretoria                        | E CN0001024   | Derton / Technologies   | 08/09/2023    | UnAreigned     |                | 10+52+25      | Onen warranty claims have not been processed                | INCO     | Tornection                    |                   |                 |
| In Progress         ID 000001217         Reading weights         Reading weights <threading th="" weights<="">         Reading weights<td></td><td>(A) New</td><td>E CN0001023</td><td>Derton / Technologies</td><td>09/09/2023</td><td>UnArright</td><td></td><td>10-44-45</td><td>Maters attached with no readings canbured</td><td>INCT</td><td>Installation</td><td></td><td></td></threading>                                                                                                    |             | (A) New                         | E CN0001023   | Derton / Technologies   | 09/09/2023    | UnArright      |                | 10-44-45      | Maters attached with no readings canbured                   | INCT     | Installation                  |                   |                 |
| Indid         ID 00000115         Nong Berling         200000055         Test call fails functionality         Status           O meding         ID 00000116         Alege Subscript         200000055         Test call fails functionality         Status         Status           O meding         ID 00000116         Alege Subscript         220000005         Test call fails functionality         Status         Status           O meding         ID 00000116         Alege Subscript         220000005         Test call fails functionality         Status         Status           O meding         ID 00000116         Alege Subscript         220000000         Newsgref4         1128:32         Contract Clower - CO0000011         DR         Select Call Type           ID 00000111         Yang Benchic         220000023         Undergref4         1128:32         Contract Clower - C00000011         DR         Select Call Type           ID new Green         ID 00000110         Yang Benchic         220000233         Undergref4         Libraits         Contract Clower - C00000011         DR         Select Call Type           ID new Green         ID 00000100         Pring Benchic         220000233         Undergref4         Libraits         Contract Clower - C00000010         DR         Select Call Type         Indergref4         Indergref                                                                                                    |             | In Progress                     | E CN0001017   | Derton / Technologies   |               | UnAssigned     |                | 16-43-14      | Call Excentione - to correct but not flan                   | INST     | Installation                  |                   |                 |
| Oracling         Oracling                                                                                                    |             | () Hold                         | E CN0001015   | Hone Works (Dtu) Ltd    |               | Awaiting Ac    | Risoca Du T    | 15-56-52      | Tart call da functionality                                  | CEDV     | Capica                        |                   |                 |
| Omglete         Distributive Regier and and an analysis         220/00223         Unsage 20         211.00.12         Contract Code = CO0000001         PR         Select Call Type           • O         O (Moli Distributive Regier and and and and and and and and and and                                                                                                    |             | Pending                         | E CN0001014   | Apple hise Ios          | 22/09/2023    | Unterimed      |                | 11:20:52      | Contract Clear as - COODDD005                               | TD       | Training                      |                   |                 |
| O Al         IIII Chronol Charles         Construction         Construction <thconstruction< th="">         Construction<!--</td--><td></td><td>O Complete</td><td>E CN0001014</td><td>Paper Juice Inc</td><td>22/09/2023</td><td>UnArright</td><td></td><td>11:30:32</td><td>Contract Closure - C0000000</td><td>00</td><td>Calert Call Tuna</td><td></td><td></td></thconstruction<>                                                                                                    |             | O Complete                      | E CN0001014   | Paper Juice Inc         | 22/09/2023    | UnArright      |                | 11:30:32      | Contract Closure - C0000000                                 | 00       | Calert Call Tuna              |                   |                 |
| • © Gost Town         Bit Orbital 1001 (2001)         Contract Course - Course Course - Course - Course - Course - C                                     |             | All                             | E CN0001012   | Vouna Electric          | 22/00/2023    | UnArrighted    |                | 11,20,36      | Contract Closure - CO0000071                                | 00       | Select Call Type              |                   |                 |
| O         Item         Ife OreGO 2000         Offen Suppler         1.120.18         Orefan Courter Course         Offen Suppler           O         In Progress         III OreGO 2000         Offen Suppler Loading Suppler         2.206/0225         Unsuppler Loading Suppler         Differ Suppler Loading Suppler         Differ Suppler Loading Suppler         Differ Suppler Loading Suppler         Differ Suppler Loading Suppler         Differ Suppler Loading Suppler         Differ Suppler Loading Suppler         Differ Suppler Loading Suppler         Differ Suppler Loading Suppler         Differ Suppler Loading Suppler         Differ Suppler Loading Suppler         Differ Suppler Loading Suppler Loading Suppler         Differ Suppler Loading Suppler Loading Suppler         Differ Suppler Loading Suppler         Differ Suppler Loading Suppler Loading Suppler         Differ Suppler Loading Suppler         Differ Suppler Loading Suppler Loading Suppler Loading Suppler Loading Suppler Loading Suppler Loading Suppler         Differ Suppler Loading Suppler                                                                                                    | 🖸           | Cape Town                       | E CN0001011   | Design Chang            | 22/00/2023    | UnAssigned     |                | 11,20,20      | Contract Closure - CC0000031                                | 00       | Celest Cell Type              |                   |                 |
| O in Progress         In Visiona Vision Vision                             |             | O New                           | E CN0001010   | Verses Electric         | 22/06/2023    | UnAssigned     |                | 11:20:10      | Contract Closure - PC0000001                                | DD       | Select Call Type              |                   |                 |
| Opending         C         Opending         C         Opending         C         Opending         D         Opending         D         Opending         D         D <thd< th="">         D         <thd< th=""> <thd< th=""></thd<></thd<></thd<>                                                                                                    |             | In Progress                     | E CN0001009   | Offee Complex Universed | 22/00/2023    | UnAssigned     |                | 11:27:39      | Contract Closure - CO0000006                                | 00       | Celect Cell Type              |                   |                 |
| C choosilor Appendice and                                                                                                    |             | Rending                         | CN0001007     | Apple 1 iso Ins         | 25/07/2023    | Unterimod      |                | 10,10,22      | Marking inspection care icod                                | TAICO    | Tospection                    |                   |                 |
| Consists III Charles (Made (Rev) Ltd Charles to Care D. T. 11/21/20 Made and an Annual Care D. T. 11/21/20 Made and an Annual Care Care Care Care Care Care Care Care                                                                                                    |             | Complete                        | E CN0001007   | Happie Jurce and        | 23/07/2023    | Augilian An    | Disease Du T   | 11,21,20      | Machine associated                                          | 00       | Dispection                    | CEDV              | Comines         |
|                                                                                                    |             | Ø Al                            | E CN0001008   | Hope Works (Pty) Ltd    |               | Awarung Ac     | Didrica Du T   |               | Mathematics and a secondaria                                | PR       | Parts Requirement             | SERV              | Services        |
| Consideration     Consideration     Conside | - 0         | Bloemfontein                    | E CN0001003   | Hope Hond (Pty) Ltd     | 07/06/2023    | Amailing As    | Ania Aditan    | 10:00:10      | Task securit kalance                                        | 00       | Calast Cal Tura               | 32RV              | Del Vices       |
| O New     B CHORONAUS TOURISECTURE     191420222     Analysis & Harrison 10009100     Electronic Status Daw     10107100     Analysis & UNIX Status Status     Control Control Control     D     Control Control     D     Control Control     D     Control     Control     Contro     Control     Control   |             | O New                           | E CN0001003   | Foung cleans            | 13/12/2022    | Awaiting Ac    | Marcu Thom     | 16:19:20      | Test call for account balances manual                       | 00       | Select Call Type              |                   |                 |
| In Progress     Information (Information (Informatio |             | In Progress                     | E CN0001002   | Vouna Electric          | 20/11/2022    | Hinderstong Ac | mary Thom      | 11:20:10      | Order the came part heirs receive with different hat it and | DD       | Darte Deguirement             |                   |                 |
| O Hold     O Hold     O Hold |             | () Hold                         |               | Hone Warks (Dtu) Ltd    | 23/11/2022    | UnAssigned     |                | 110101        | Exclosed and part twice receive with unrefent batch num.    | NDD      | New Deal Reatal               |                   |                 |
| Pending     Development     Development   |             | Pending                         | E Children 1  | Apple Mond (Pty) Ltd    |               | UnAssigned     |                | 11.01:11      | Carbon Carbon Comment                                       | ADAA     | Administration                |                   |                 |
| C Complete D CHRONOPSE Hyper sure site: an explosive contract Costore - CO0000054 ADM Administration                                                                                                    |             | Complete                        | E CN5000991   | Hubble state (Inc       | 24/10/2022    | unvasigned     |                | 10:38:15      | CONDICT CROBER - COOMDODA                                   | MUNH     | AGUILIESE & GOOD              |                   |                 |
| O Al Court: 377                                                                                                    |             | O AI                            | Count: 37     | 7                       |               |                |                |               |                                                             |          |                               |                   |                 |
|                                                                                                    |             |                                 |               |                         |               |                |                |               |                                                             |          |                               |                   |                 |
| Open Windows * User : Banca 22/01/2024 Version : 2.5.1.4 v2514 Example:                                                                                                    | Open Win    | dows <del>*</del>               |               |                         |               |                |                |               |                                                             | Us       | er : Bianca 22/01/2024 Versio | n : 2.5.1.4 v2514 | Example Company |

- When you receive the Input Validation message to confirm;
  - This call, CN[ref. number], is in status [status]. Do you still want to take ownership?
- Click on Yes.

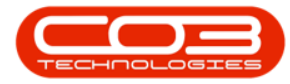

#### Calls - My Calls

| dd Edit Refresh My Calls        | Image: Save Layout       Image: Save Layout       Image: Save Filter | My Call<br>Assign<br>Start<br>Close Co | mplete | Hold P    | ending Release | Print        | Reports          | anna an mu mparing annua                                    |              |                                 |              |              |
|---------------------------------|----------------------------------------------------------------------|----------------------------------------|--------|-----------|----------------|--------------|------------------|-------------------------------------------------------------|--------------|---------------------------------|--------------|--------------|
|                                 |                                                                      |                                        |        |           |                |              |                  |                                                             |              |                                 |              |              |
| Find O Filter                   |                                                                      |                                        |        |           |                |              |                  |                                                             |              |                                 |              |              |
|                                 | CalReference                                                         | CustomerName                           | G      | alDate    | CallState      | Technician   | CallTime         | Description                                                 | CallType     | CallTypeDesc                    | ErrorCode    | ErrorCodel   |
|                                 | Y (0):                                                               | 4 <b>0</b> 4                           |        |           | NDC            | 8 <b>0</b> 0 | ( <b>0</b> )     | ν <b>Ω</b> ε                                                | 8 <b>0</b> 0 | ( <b>D</b> )                    | 1 <b>0</b> 0 | * <b>0</b> ¢ |
| nformation                      |                                                                      | Hope Works (Pty) Ltd                   | 13     | 2/12/2023 | Awaiting Ac    | Belinda Sha  | 10:40:51         | Copier service required.                                    | SERV         | Service                         |              |              |
| Durban                          | ▶                                                                    | Hope Works (Pty) Ltd                   | 13     | 2/12/2023 | UnAssigned     |              | 10:38:38         | Paper keeps jamming.                                        | REP          | Repair                          |              |              |
| O New                           | E CN0001034                                                          | Hope Works (Pty) Ltd                   | 13     | 2/12/2023 | Awaiting Ac    | Bianca Du T  | 10:29:04         | Full set of toners required                                 | TON          | Toner Required                  |              |              |
| Un Progress                     |                                                                      | Young Electric                         | 0!     | 5/12/2023 | UnAssigned     |              | 15:42:01         | Test Quote Add Attachment to email                          | NDS          | New Deal Sale                   |              |              |
| Render                          | CN0001032                                                            |                                        |        |           | UnAssigned     |              |                  | Test credit note on work order                              | MN           | Manufacturing                   |              |              |
| (a) Complete                    |                                                                      | Hope Works (Pty) Ltd                   |        |           | UnAssigned     |              | 12:56:41         | New Deal created from order OR0000306                       | NDS          | New Deal Sale                   |              |              |
| O Al                            | E CN0001024                                                          | Hope Works (Pty) Ltd                   |        |           | UnAssigned     |              | 09:23:50         | Contract for Expiry Test                                    | NDR          | New Deal Rental                 |              |              |
| Pretoria                        | E CN0001023                                                          | Derton / Technologies                  | 08     |           | Input Validat  | ion          |                  | × en processed.                                             | INSP         | Inspection                      |              |              |
| New New                         | E CN0001022                                                          | Derton / Technologies                  | 08     | 8/09/2023 |                |              |                  | aptured                                                     | INST         | Installation                    |              |              |
| <ul> <li>In Progress</li> </ul> | E CN0001017                                                          | Derton / Technologies                  |        |           | <b>•</b> ••    |              |                  | flag,                                                       | INST         | Installation                    |              |              |
| (b) Hold                        | E CN0001015                                                          | Hope Works (Ptv) Ltd                   |        |           |                | e ownership? | uss, is in stati | us - New. Do you still want to                              | SERV         | Service                         |              |              |
| Pending                         | E CN0001014                                                          | Apple Twice Inc                        |        | 2/08/2023 | -              |              |                  |                                                             | TR           | Training                        |              |              |
| Complete                        | E CN0001012                                                          | Panda Coniers                          |        | 2/08/2023 |                |              |                  |                                                             | DR           | Select Call Type                |              |              |
| _ All                           | E CN0001011                                                          | Young Electric                         |        | 2/08/2023 |                |              |                  | Yes No                                                      | DP           | Select Call Type                |              |              |
| Cape Town                       | E CN0001010                                                          | Dancing Choose                         |        | 2/09/2022 | UnArright      |              | 11:20:10         | Contract Closure - PC0000001                                | DP           | Calact Call Type                |              |              |
| New O                           | E CN0001009                                                          | Young Flactric                         |        | 2/08/2023 | UnArrighted    |              | 11-27-49         | Contract Closure - C0000001                                 | DP           | Select Call Type                |              |              |
| Un Progress                     | E CN0001009                                                          | Office Supplier Linksited              | 2      | 2/09/2023 | UnArrigned     |              | 11:27:20         | Contract Closure - CO0000006                                | DP           | Calact Call Type                |              |              |
| Panding                         | E CN0001007                                                          | Apple 3 biss los                       | 21     | c/00/2020 | Unterimond     |              | 10,10,22         | Machine inspection real and                                 | TAKO         | Tospostion                      |              |              |
| Complete                        |                                                                      | Name Washe (Dav) Ltd                   | 2.     |           | Augilian An    | Disease Du T | 11.21.20         | Machine inspection required                                 | 00           | Dispection<br>Data Data instant | CEDY         | Camiana      |
| O Al                            | E CN0001008                                                          | Hope Works (Pty) Ltd                   | 0.     |           | Awarung Ac     | Didrica Du T | 11:21:29         | Madaine repair required                                     | PR           | Parts Requirement               | SERV         | Services     |
| Bloemfontein                    | E CN0001005                                                          | Hope Works (Pty) Ltd                   | 0.     | 710072023 | Amailing As    | Ania Adilana | 10:14:52         | Track account inclusion                                     | 00           | Scheduled Maintenande           | SORV         | Services     |
| New New                         | E CN0001003                                                          | Toung Electric                         |        |           | Awarong Ac     | Ann Miton    | 10:09:10         | Test account balances                                       | DR           | Select Call Type                |              |              |
| In Progress                     | Er CN0001002                                                         | Samanthas Diner                        |        |           | Awarting Ac    | mary thom    | 16:18:30         | rest can for account balances manual.                       | DR           | Select Call Type                |              |              |
| () Hold                         | H CN0001001                                                          | Young Electric                         | 25     |           | UnAssigned     |              | 11:29:19         | Order the same part twice receive with different batch num. | PR           | Parts Requirement               |              |              |
| Pending                         | 出 CN0000996                                                          | Hope Works (Pty) Ltd                   |        |           | UnAssigned     |              |                  | ForRentaicontract                                           | NDR          | New Deal Rental                 |              |              |
| <ul> <li>Complete</li> </ul>    |                                                                      | Apple Juice Inc                        | 24     | 4/10/2022 | UnAssigned     |              | 16:38:15         | Contract Closure - CO0000054                                | ADM          | Administration                  |              |              |
| () All                          | Count: 377                                                           |                                        |        |           |                |              |                  |                                                             |              |                                 |              |              |

- Next you will receive the Call Processing message to confirm that;
  - Ownership of call, reference CN[ref. number], has been successful.
- Click on **OK**.

| Home Equipment / Location       | s Contract Fin                                                                | ance / HR Inventory          | Maintenance / Pro | jects Manufi   | scturing Pr     | ocurement      | Sales Service Reporting Utilities                          |          |                       |           | - 8       |
|---------------------------------|-------------------------------------------------------------------------------|------------------------------|-------------------|----------------|-----------------|----------------|------------------------------------------------------------|----------|-----------------------|-----------|-----------|
| Edit Refresh My Calls           | Image: Save Layout           Image: Workspaces ▼           Image: Save Filter |                              | Complete Hold     | Pending Relea  | Print           | Reports        |                                                            |          |                       |           |           |
|                                 |                                                                               |                              |                   |                |                 |                |                                                            |          |                       |           |           |
| Find O Filter                   |                                                                               |                              |                   |                |                 |                |                                                            |          |                       |           |           |
|                                 | CalReference                                                                  | CustomerName                 | CalDate           | CallState      | Technician      | CalTime        | Description                                                | CallType | CallTypeDesc          | ErrorCode | ErrorCode |
|                                 | Y (D):                                                                        | -0:                          |                   | ×0:            | ·O:             | 10:            | 0                                                          | 10:      | (D:                   | -0:       | ×0<       |
| ormation                        | EL CN0001036                                                                  | Hone Works (Ptv) Ltd         |                   | Awaiting Ac    | Reinda Sha      | 10:40:51       | Copier service required                                    | SERV     | Service               |           |           |
| 💿 Durban                        | ► E CN0001035                                                                 | Hope Works (Pty) Ltd         |                   | UnAssigned     |                 | 10:38:38       | Paper keeps jamming.                                       | REP      | Repair                |           |           |
| New                             | E CN0001034                                                                   | Hope Works (Pty) Ltd         |                   | Awaiting Ac    | Bianca Du T     | 10:29:04       | Full set of topers required                                | TON      | Toper Required        |           |           |
| <ul> <li>In Progress</li> </ul> | E CN0001033                                                                   | You mo Electric              |                   | UnArright      |                 | 15-42-01       | Test Quote Ard Attachment to email                         | NDS      | New Deal Sale         |           |           |
| () Hold                         | E CN0001033                                                                   |                              |                   |                |                 |                |                                                            | MN       | Manu (facturing       |           |           |
| () Pending                      | E CN0001031                                                                   |                              |                   |                |                 |                |                                                            |          | New Deal Sale         |           |           |
| Complete                        | E CN0001031                                                                   | Hope Works (Pty) Ltd         |                   | UnAssigned     |                 | 00-33-50       | Cashash fas Evalue Tash                                    | 100      | New Deal Daskal       |           |           |
|                                 |                                                                               | Proper violities (Proy) Lito | 12/09/2025        | Coll December  |                 | 07:23:30       | contract for expiry rest                                   | THER     | Them Deal Rental      |           |           |
| Alter                           | E CN0001023                                                                   | Derton / Technologies        | 08/09/2023        | Call Processin | 9               |                | × n processeo.                                             | INSP     | Inspection            |           |           |
|                                 | E CN0001022                                                                   | Derton / Technologies        | 08/09/2023        |                |                 |                | apoured                                                    | INST     | Installation          |           |           |
| () Hold                         | E CN0001017                                                                   | Derton / Technologies        | 07/09/2023        | 🚺 ow           | nership of call | , reference CI | 18g.<br>10001035, has been successful.                     | INST     | Installation          |           |           |
| Pending                         | E CN0001015                                                                   | Hope Works (Pty) Ltd         |                   |                |                 |                |                                                            | SERV     | Service               |           |           |
| O Complete                      | E CN0001014                                                                   | Apple Juice Inc              | 22/08/2023        |                |                 |                |                                                            | TR       | Training              |           |           |
| O Al                            |                                                                               | Panda Copiers                | 22/08/2023        |                |                 |                | ОК                                                         | DR       | Select Call Type      |           |           |
| Cape Town                       | ⊞ CN0001011                                                                   | Young Electric               | 22/08/2023        |                |                 |                |                                                            | DR       | Select Call Type      |           |           |
| New                             | E CN0001010                                                                   | Dancing Shoes                | 22/08/2023        | UnAssigned     |                 | 11:28:18       | Contract Closure - PC0000001                               | DR       | Select Call Type      |           |           |
| <ul> <li>In Progress</li> </ul> | E CN0001009                                                                   | Young Electric               | 22/08/2023        | UnAssigned     |                 | 11:27:49       | Contract Closure - CO0000008                               | DR       | Select Call Type      |           |           |
| () Hold                         |                                                                               | Office Supplies Unlimited    | 22/08/2023        | UnAssigned     |                 | 11:27:30       | Contract Closure - CO0000006                               | DR       | Select Call Type      |           |           |
| Pending                         | CN0001007                                                                     | Apple Juice Inc              |                   | UnAssigned     |                 | 10:18:33       | Machine inspection required                                | INSP     | Inspection            |           |           |
| Complete                        |                                                                               | Hope Works (Pty) Ltd         | 07/06/2023        | Awaiting Ac    | Bianca Du T     | 11:21:29       | Machine repair required                                    | PR       | Parts Requirement     | SERV      | Services  |
|                                 |                                                                               | Hope Works (Pty) Ltd         | 07/06/2023        | UnAssigned     |                 | 10:14:52       | Walls require repainting                                   | SM       | Scheduled Maintenance | SERV      | Services  |
| Bioemfontein                    |                                                                               | Young Electric               | 13/12/2022        | Awaiting Ac    | Arin Milton     | 10:09:10       | Test account balances                                      | DR       | Select Call Type      |           |           |
|                                 | E CN0001002                                                                   | Samanthas Diner              | 12/12/2022        | Awaiting Ac    | Mary Thom       | 16:18:30       | Test call for account balances manual.                     | DR       | Select Call Type      |           |           |
| () HAM                          |                                                                               | Young Electric               | 29/11/2022        | UnAssigned     |                 | 11:29:19       | Order the same part twice receive with different batch num | PR       | Parts Requirement     |           |           |
| (A) Pendina                     | ⊞ CN0000996                                                                   | Hope Works (Pty) Ltd         | 31/10/2022        | UnAssigned     |                 | 11:01:11       | ForRentalContract                                          | NDR      | New Deal Rental       |           |           |
| () Complete                     | E CN0000991                                                                   | Apple Juice Inc              | 24/10/2022        | UnAssigned     |                 | 16:38:15       | Contract Closure - CO0000054                               | ADM      | Administration        |           |           |
| O Al                            | Caugh 277                                                                     |                              |                   |                |                 |                |                                                            |          |                       |           |           |
|                                 | Count: 377                                                                    |                              |                   |                |                 |                |                                                            |          |                       |           |           |

• The call has now been **assigned** to you (the person currently logged on to BPO2).

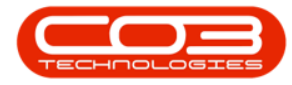

|                                 |                                                  |                           |                     | Call Listing - BPO: | Version 2.5.1.4 - v2514 Example Company | Y                 |                                                             |          | - 8               |
|---------------------------------|--------------------------------------------------|---------------------------|---------------------|---------------------|-----------------------------------------|-------------------|-------------------------------------------------------------|----------|-------------------|
| Home Equipment / Locations      | Contract Fin                                     | ance / HR Inventory       | Maintenance / Proje | cts Manufacturing   | Procurement Sales Service Re            | porting Utilities |                                                             |          | - 8               |
| Add Edit Refresh My Calls       | Save Layout       Workspaces *       Save Filter |                           | Create Hold Pr      | ending Release Pri  | nt Reports                              |                   |                                                             |          |                   |
|                                 |                                                  |                           |                     |                     |                                         |                   |                                                             |          |                   |
| Find     O Filter               |                                                  |                           |                     |                     |                                         |                   |                                                             |          |                   |
|                                 | CalReference                                     | CustomerName              | CalDate             | CallState           | Technician                              | CallTime          | Description                                                 | CallType | CallTypeDesc      |
|                                 | Y 10:                                            | 4 <b>0</b> 4              | -                   | ADC.                | * <b>0</b> ¢                            | * <b>D</b> ¢      | -D:                                                         | ×D:      | (I)               |
| Information                     | E CN0001036                                      | Hope Works (Pty) Ltd      | 12/12/2023          | Awaiting Acceptance | Belinda Sharman                         | 10:40:51          | Copier service required.                                    | SERV     | Service           |
| + 🖸 Durban                      | E CN0001035                                      | Hope Works (Pty) Ltd      | 12/12/2023          | Awaiting Acceptance | Bianca Du Toit                          | 10:38:38          | Paper keeps jamming.                                        | REP      | Repair            |
| O New                           | E CN0001034                                      | Hope Works (Pty) Ltd      | 12/12/2023          | Awaiting Acceptance | Bianca Du Toit                          | 10:29:04          | Full set of toners required                                 | TON      | Toner Required    |
| In Progress                     |                                                  | Young Electric            |                     | UnAssigned          |                                         | 15:42:01          | Test Quote Add Attachment to email                          | NDS      | New Deal Sale     |
| Hold                            | CN0001032                                        |                           |                     |                     |                                         |                   | Test credit note on work order                              | MN       | Manufacturing     |
| Complete                        | CN0001031                                        | Hope Works (Pty) Ltd      |                     | UnAssigned          |                                         |                   | New Deal created from order OR0000306                       | NDS      | New Deal Sale     |
| () All                          | E CN0001024                                      | Hope Works (Pty) Ltd      |                     | UnAssigned          |                                         | 09:23:50          | Contract for Expiry Test                                    | NDR      | New Deal Rental   |
| - Pretoria                      | E CN0001023                                      | Derton / Technologies     | 08/09/2023          | UnAssigned          |                                         | 10:52:25          | Open warranty claims have not been processed.               | INSP     | Inspection        |
| O New                           | E CN0001022                                      | Derton / Technologies     | 08/09/2023          | UnAssigned          |                                         | 10:44:45          | Meters attached with no readings captured                   | INST     | Installation      |
| <ul> <li>In Progress</li> </ul> | E CN0001017                                      | Derton / Technologies     |                     | UnAssigned          |                                         | 16:43:14          | Call Exceptions - to correct but not flag,                  | INST     | Installation      |
| () Hold                         | E CN0001015                                      | Hope Works (Pty) Ltd      |                     | Awaiting Acceptance | Bianca Du Toit                          | 15:56:53          | Test call sla functionality                                 | SERV     | Service           |
| Pending                         | E CN0001014                                      | Apple Juice Inc           | 22/08/2023          | UnAssigned          |                                         | 11:30:52          | Contract Closure - CO000086                                 | TR       | Training          |
| O Complete                      | E CN0001012                                      | Panda Copiers             | 22/08/2023          | UnAssigned          |                                         | 11:28:32          | Contract Closure - CO0000041                                | DR       | Select Call Type  |
|                                 | E CN0001011                                      | Young Electric            | 22/08/2023          | UnAssigned          |                                         | 11:28:26          | Contract Closure - CO000031                                 | DR       | Select Call Type  |
| Cape Town                       | E CN0001010                                      | Dancing Shoes             | 22/08/2023          | UnAssigned          |                                         | 11:28:18          | Contract Closure - PC0000001                                | DR       | Select Call Type  |
|                                 | E CN0001009                                      | Young Electric            | 22/08/2023          | UnAssigned          |                                         | 11:27:49          | Contract Closure - CO000008                                 | DR       | Select Call Type  |
| (A) Hold                        | E CN0001008                                      | Office Supplies Unlimited | 22/08/2023          | UnAssigned          |                                         | 11:27:30          | Contract Closure - CO000006                                 | DR       | Select Call Type  |
| () Pending                      | E CN0001007                                      | Apple Juice Inc           | 25/07/2023          | UnAssigned          |                                         | 10:18:33          | Machine inspection required                                 | INSP     | Inspection        |
| Complete                        | E CN0001006                                      | Hope Works (Ptv) Ltd      | 07/06/2023          | Awaiting Acceptance | Bianca Du Tolt                          | 11:21:29          | Machine repair required                                     | PR       | Parts Requiremen  |
| O AI                            | E CN0001005                                      | Hope Works (Ptv) Ltd      |                     | UnAssigned          |                                         | 10:14:52          | Walls require repainting                                    | SM       | Scheduled Mainte  |
| - 🖸 Bloemfontein                | E CN0001003                                      | Young Electric            |                     | Awaiting Acceptance | Arin Milton                             | 10:09:10          | Test account balances                                       | DR       | Select Call Type  |
| New                             | E CN0001002                                      | Samanthas Diner           | 12/12/2022          | Awaiting Acceptance | Mary Thompson                           | 16:18:30          | Test call for account balances manual,                      | DR       | Select Call Type  |
| In Progress                     | E CN0001001                                      | Young Electric            |                     | UnAssigned          |                                         | 11:29:19          | Order the same part twice receive with different batch num. | PR       | Parts Requirement |
| Hold                            | E CN0000996                                      | Hope Works (Ptv) Ltd      |                     | UnAssigned          |                                         |                   | ForRentalContract                                           | NDR      | New Deal Rental   |
| Pending     Complete            | E CN0000991                                      | Apple Juice Inc           | 24/10/2022          | UnAssigned          |                                         | 16:38:15          | Contract Closure - CO0000054                                | ADM      | Administration    |
| O All                           |                                                  |                           | a projeven          |                     |                                         |                   |                                                             |          |                   |
| 0                               | Count: 373                                       | 7                         |                     |                     |                                         |                   |                                                             |          |                   |

#### **VIEW MY CALLS**

Filter the Calls on the Call list that have been issued to you, the person logged onto the system.

- From the **Call Listing** screen,
- Click on the My Calls check box.
- The Call Listing screen will now filter only the **calls where you**

have taken ownership (the person currently logged on to BPO2).

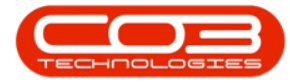

### Calls - My Calls

| Image: Balance (Looker)         Desk: Image (B)         Desk: Image (B)         De                                                                                                    | ф. т                      |                                                                       |                           |                    | Call Listi    | ng - BPO: Vers | ion 2.5.1.4 - | v2514 Example Company                                      |          |                                |                                                                                                    | - 2          |
|----------------------------------------------------------------------------------------------------|---------------------------|-----------------------------------------------------------------------|---------------------------|--------------------|---------------|----------------|---------------|------------------------------------------------------------|----------|--------------------------------|----------------------------------------------------------------------------------------------------|--------------|
| Image: Image:                                                                                                    | Home Equipment / Location | ons Contract Fin                                                      | nance / HR Inventory      | Maintenance / Proj | ects Manuf    | acturing Pr    | ocurement     | Sales Service Reporting Utilities                          |          |                                |                                                                                                    | - 8          |
| Nature         Date         Funct         Date         Proces         Proces                                                                                                    | Add Edit Refresh          | Image: Save Layout       Image: Workspaces ▼       Image: Save Filter |                           | Complete Hold R    | Pending Relea | ise Print      | Reports       |                                                            |          |                                |                                                                                                    |              |
| Prior         Prior         Prior data         Prior data                                                                                                    |                           |                                                                       |                           |                    |               |                |               |                                                            |          |                                |                                                                                                    |              |
| Odificience         Odificience         Odificience <thodificience< th=""> <thodificience< th=""></thodificience<></thodificience<>                                                                                                    | Find     O Filter         |                                                                       |                           |                    |               |                |               |                                                            |          |                                |                                                                                                    |              |
| Image: state         Image: state         Image: state<                                                                                                    |                           | CalReference                                                          | CustomerName              | CalDate            | CallState     | Technician     | CallTime      | Description                                                | CallType | CallTypeDesc                   | ErrorCode                                                                                                    | ErrorCodeDe  |
| Information         © 0000000         Heye Wolds Phy1Ud         12/12/200         Anatha AL         Bit Adds         Sho -000000         Servic         Image: Service Service                                                                                                    |                           | Y 10:                                                                 | 10c                       | -                  | * <b>0</b> ¢  | 1 <b>0</b> :   | ( <b>D</b> )  | 10×                                                        | 20C      | (D)                            | <ul> <li>Image: Control of the second second se</li></ul> | * <b>0</b> ¢ |
| • Model         • B 0000000         Heek Work BP(1)LL         12/12/200         Anathy R.C. Back D.T. 20:348         Persongammen,         BSP         Read*         Image: Section Control Control Con                                                                                                    | Information               | E CN0001036                                                           | Hope Works (Pty) Ltd      | 12/12/2023         | Awaiting Ac   | Belinda Sha    | 10:40:51      | Copier service required.                                   | SERV     | Service                        |                                                                                                    |              |
| • Intro         0         000000000000000000000000000000000000                                                                                                    | 👻 💽 Durban                | E CN0001035                                                           | Hope Works (Ptv) Ltd      |                    | Awaiting Ac.  | Bianca Du T    | 10:38:38      | Paper keeps tamming,                                       | REP      | Repair                         |                                                                                                    |              |
| Op/En         Outcome         Outcome         Outcome         Outcome         Distance         Distance <thdistance< th=""> <thdistance< th=""> <thdista< td=""><td><ul> <li>New</li> </ul></td><td>E CN0001034</td><td>Hope Works (Pty) Ltd</td><td></td><td>Awaiting Ac</td><td>Bianca Du T</td><td>10:29:04</td><td>Full set of toners required</td><td>TON</td><td>Toner Required</td><td></td><td></td></thdista<></thdistance<></thdistance<>                                                                                                    | <ul> <li>New</li> </ul>   | E CN0001034                                                           | Hope Works (Pty) Ltd      |                    | Awaiting Ac   | Bianca Du T    | 10:29:04      | Full set of toners required                                | TON      | Toner Required                 |                                                                                                    |              |
| Ord/L         Openand Entries         Bit Status         Description           0 model         0 model                                                                                                    | In Progress               |                                                                       | Young Electric            |                    |               |                | 15:42:01      | Test Quote Add Attachment to email                         | NDS      | New Deal Sale                  |                                                                                                    |              |
| Original<br>Complete         Discretion         Discretion         Discretion         Discretion         Discretion           Image:<br>Image:<br>Im | Hold                      | CN0001032                                                             |                           |                    |               |                |               |                                                            | MN       | Manufacturing                  |                                                                                                    |              |
| Owner         Owner         Description         Description <thdescription< th="">         Description         <thdescrip< td=""><td>Consideration</td><td>E CN0001024</td><td>Hope Works (Ptv) Ltd</td><td>12/09/2023</td><td>UnAssigned</td><td></td><td>09:23:50</td><td>Contract for Expiry Test</td><td>NDR</td><td>New Deal Rental</td><td></td><td></td></thdescrip<></thdescription<>                                                                                                    | Consideration             | E CN0001024                                                           | Hope Works (Ptv) Ltd      | 12/09/2023         | UnAssigned    |                | 09:23:50      | Contract for Expiry Test                                   | NDR      | New Deal Rental                |                                                                                                    |              |
| m         m                                                                                                    | Complete                  | E CN0001023                                                           | Derton / Technologies     | 08/09/2023         | LinAssigned   |                | 10:52:25      | Open warranty claims have not been processed.              | INSP     | Inspection                     |                                                                                                    |              |
| Image: Section / Redwoods:         Control / Redwoods:         Control / Redwoods                                                                                                    | - Restoria                | E CN0001022                                                           | Derton / Technologies     | 08/09/2023         | UnAssigned    |                | 10-44-45      | Matere attached with no rearings cantured                  | INST     | Installation                   |                                                                                                    |              |
| Image: Section of the section of the secting the section of the section o                                                                                                    | (O) New                   | E CN0001017                                                           | Derton / Technologies     |                    | UnAssigned    |                | 16:43:14      | Call Exceptions - to correct but not flag.                 | INST     | Installation                   |                                                                                                    |              |
| India         Tech Jack Jack Jack         Tech Jack Jack Jack         Tech Jack Jack Jack Jack Jack Jack Jack Jack                                                                                                    | In Progress               | E CN0001015                                                           | Hone Worke (Dtv) Ltd      |                    | Awaiting Ac   | Bianza Du T    | 15-56-53      | Teet call ela functionality                                | SEDV     | Service                        |                                                                                                    |              |
| Product         Product         Product <t< td=""><td>() Hold</td><td>E CN0001014</td><td>Apple him for the</td><td>22/09/2023</td><td>UnArright</td><td></td><td>11:20:52</td><td>Contract Cloruse - CO0000086</td><td>TD</td><td>Training</td><td></td><td></td></t<>                                                                                                    | () Hold                   | E CN0001014                                                           | Apple him for the         | 22/09/2023         | UnArright     |                | 11:20:52      | Contract Cloruse - CO0000086                               | TD       | Training                       |                                                                                                    |              |
| Original         Discolution         Production         Discolution         Discolution <thdiscolution< th=""> <thdiscolution< th=""> <th< td=""><td>Pending</td><td>E CN0001017</td><td>Paper Junce and</td><td>22/09/2023</td><td>UnAssigned</td><td></td><td>11,20,22</td><td>Contract Closure - CO000000</td><td>00</td><td>Salact Call Tuna</td><td></td><td></td></th<></thdiscolution<></thdiscolution<>                                                                                                    | Pending                   | E CN0001017                                                           | Paper Junce and           | 22/09/2023         | UnAssigned    |                | 11,20,22      | Contract Closure - CO000000                                | 00       | Salact Call Tuna               |                                                                                                    |              |
| O         A         E         United States         Care Term         E         Care Term         E         Car                                                                                                    | Complete                  | E CN0001012                                                           | You po Electric           | 22/09/2023         | UnArright     |                | 11:20:32      | Contract Closure - C00000041                               | DR.      | Select Call Type               |                                                                                                    |              |
| Concer Team     Concer Team     Concer Team     Concer Team     Concer Team     Concer Team     Concer Team     Concer Team     Concer Team     Concer Team     Concerter     Concerter     Conce                                                                                                    | O All                     | E CN0001011                                                           | Dansing Cheese            | 22/09/2023         | UnAssigned    |                | 11,20,10      | Contract Closure - CC0000001                               | 00       | Select Call Type               |                                                                                                    |              |
| Other         B         Ownoods         Oracle of the second of the second of                                                                                                    | 👻 💽 Cape Town             | E CN0001010                                                           | Verse Flexible            | 22/00/2023         | UnAssigned    |                | 11.20.10      | Contract Closure - PC000001                                | 00       | Celest Cell Type               |                                                                                                    |              |
| Opinion         Opinion         Opinion <t< td=""><td>O New</td><td>E CN0001009</td><td>Office Supplies Unlimited</td><td>22/06/2023</td><td>UnAssigned</td><td></td><td>11:27:49</td><td>Contract Closure - CO0000008</td><td>DD</td><td>Select Call Type</td><td></td><td></td></t<>                                                                                                    | O New                     | E CN0001009                                                           | Office Supplies Unlimited | 22/06/2023         | UnAssigned    |                | 11:27:49      | Contract Closure - CO0000008                               | DD       | Select Call Type               |                                                                                                    |              |
| O Tod         O MONIDO         Apple Axe I/C         - 2/0///2/2/ Underged         Initial Initial Products         Initial Products         InitiaProducts <thinitial products<="" th=""></thinitial>                                                                                                    | () In Progress            | E CN0001008                                                           | Ornce Supplies Unlimited  | 22/08/2023         | UnAssigned    |                | 11:27:30      | Contract Closure - CO000006                                | DR       | Select Call Type               |                                                                                                    |              |
| Oriente         Discouldos         Maintage         Available (in: Line / in the service)         Maintage         Maintage                                                                                                    | C Pandan                  |                                                                       | Apple Juce Inc            |                    | Universigned  | Discus Du T    | 10:10:33      | Machine inspection required                                | DIN DP   | Inspection<br>Deale Dealerment | 00011                                                                                                    | Condense     |
| O         Description         Discription         Discripion <thdiscription< th=""> <thdiscri< td=""><td>Complete</td><td>E CN0001005</td><td>Hope Works (Pty) Ltd</td><td></td><td>Awarding Ac.</td><td>. biancá Du T</td><td>11:21:29</td><td>Machine repair required</td><td>PK</td><td>Parts kequrément</td><td>SERV</td><td>Services</td></thdiscri<></thdiscription<>                                                                                                    | Complete                  | E CN0001005                                                           | Hope Works (Pty) Ltd      |                    | Awarding Ac.  | . biancá Du T  | 11:21:29      | Machine repair required                                    | PK       | Parts kequrément               | SERV                                                                                                    | Services     |
| • Execution         ID 1/20202         Available QL         MV Miles         200/000         Select Call Type           • ID Information         ID 0/00000000000000000000000000000000000                                                                                                    | O All                     | E CN0001005                                                           | Hope Works (Pty) Ltd      | 07/06/2023         | UnAssigned    |                | 10:14:52      | wais require repaining                                     | SM       | Scheduled Maintenance          | SERV                                                                                                    | Services     |
| Non         ID UN0000001         Yang Beside         12/12/2022         Avestigned         11/2022         Control of the accurate balances structure.         DR         Seese Cold Type           ©         In Progress         ID 00000001         Yang Beside         20/12/022         Units greed of the accurate balances structure.         DR         Seese Cold Type           ©         In Progress         ID 00000001         Yang Beside         31/20/2022         Units greed of the accurate balances structure.         NOR.         Nor December and the accurate balances structure.         NOR.         Nor December and the accurate balances structure.         NOR.         Nor December and the accurate balances structure.         NOR.         Nor December and the accurate balances structure.         NOR.         Nor December and the accurate balances structure.         NOR.         Nor December and the accurate balances structure.         Nor December and the accurate balances structure.         Nor December and the accurate balances structure.         Nor December and the accurate balances structure.         Nor December and the accurate balances structure.         Nor December and the accurate balances structure.         Nor December and the accurate balances structure.         Nor December and the accurate balances structure.         Nor December and the accurate balances structure.         Nor December and the accurate balances structure.         Nor December and the accurate balances structure.         Nor December and the accurate balances structure.                                                                                                    | - 🖸 Bloemfontein          | E CN0001003                                                           | Toung Electric            |                    | Awarding Ac.  | Ann Miton      | 10:09:10      | Test account balances                                      | DK       | select call type               |                                                                                                    |              |
| In Progress         III UNR000001         Tang Sector                                                                                                    | O New                     | E CN0001002                                                           | Samanthas Diner           | 12/12/2022         | Awarding Ac   | Mary Thom      | 16:18:30      | Test call for account balances manual.                     | UK       | Select Call Type               |                                                                                                    |              |
| O         Hold         BI CR000099         Head Introd (%) III         3.10/02/22         Unknowned         11.05/11         Formisation introd (%)           O         Perding         C0000099         Applicable         C0000099         Applicable         Advectable         Advectable           O         Perding         C0000099         Applicable         C0000099         Advectable         Advectable         Advectable           O         All         Coant: 349         Coant: 349         Coant: 349         Coant: 349         Coant: 349         Coant: 349         Coant: 349         Coant: 349         Coant: 349         Coant: 349         Coant: 349         Coant: 349         Coant: 349         Coant: 340         Coant: 340                                                                                                    | In Progress               | E CN0001001                                                           | Young Electric            | 29/11/2022         | UnAssigned    |                | 11:29:19      | Order the same part twice receive with different batch num | PR       | Parts Requirément              |                                                                                                    |              |
| Operando         El Oreccover         Addet State Stre         2410/2022         University         Addet         Addet Memorization           Q Complete         El Oreccover         El Oreccover         0000009         Entry / Technologies         13,06/2022         University         09,00.00         Call for Monday eligne hours check         DR         Select Call Type           Q Al         Count: 349         Count: 349         Line: 349         Line: 320/2024         Versity: 23,14         v2514 Forende Crem                                                                                                    | () Hold                   | E CN0000996                                                           | Hope Works (Pty) Ltd      |                    | UnAssigned    |                |               | ForRentalContract                                          | NDR      | New Deal Rental                |                                                                                                    |              |
| Opplete         BL CR000009         Dettors / Technologies         13,06,0222         Unklagged         09:00:00         Call for Monday eligne hours check         DR         Select Call Type           Q All         Count: 349         Count: 349                                                                                                    | Pending                   | ± CN0000991                                                           | Apple Juice Inc           | 24/10/2022         | UnAssigned    |                | 16:38:15      | Contract Closure - CO0000054                               | ADM      | Administration                 |                                                                                                    |              |
| O Al Coart 36                                                                                                    | Complete                  | E CN0000989                                                           | Derton / Technologies     | 13/05/2022         | UnAssigned    |                | 09:00:00      | Call for Monday elapse hours check                         | DR       | Select Call Type               |                                                                                                    |              |
| e                                                                                                    | O Al                      | Count: 349                                                            | 9                         |                    |               |                |               |                                                            |          |                                |                                                                                                    |              |
| en Windows +                                                                                                    |                           |                                                                       |                           |                    |               |                |               |                                                            |          |                                |                                                                                                    |              |
|                                                                                                    | Open Windows 🕶            |                                                                       |                           |                    |               |                |               |                                                            | Us       | er : Bianca 22/01/2024 Version | n : 2.5.1.4 v2514                                                                                                    | Example Comp |

MNU.122.034

Help v2024.5.0.7/1.0 - Pg 6 - Printed: 04/07/2024

CO3 Technologies (Pty) Ltd © Company Confidential